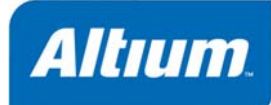

# What's New in Altium Designer 6.6

#### Summary

Article AR0140 (v1.0) November 07, 2006 Altium Designer 6.6 brings significant refinements to Variants combined with a number of smaller enhancements and improved system-wide support for existing technologies. Many of these improvements are based on feedback directly from you, the engineers and designers developing designs in Altium Designer.

Altium understands that improving the electronic product design platform isn't just about adding new features, but also about refining and strengthening existing ones. Electronics technology moves fast and your design systems need to keep up.

Altium Designer 6.6 delivers a number of enhancements designed to increase your effectiveness, improving features you depend upon to deliver better designs faster. Variants has been upgraded to support stronger support for printing and varying parameter values by updating from your libraries. In addition, a host of new commands and capabilities have further expanded the support of Variants system-wide.

With this release, support for a new pad shape Rounded Rectangle has been added. Recentlyintroduced 3D STEP has been expanded to include import from your preferred mechanical CAD system. Brand new example design and tutorial for Signal Integrity using one of Altium's own daughterboard designs show you how to determine optimum slew and drive settings for specific pins on an FPGA device.

These are just some of the new enhancements delivered by this significant new release of Altium Designer. To learn more about the new capabilities and productivity benefits offered in Altium Designer 6.6, read on!

# Seeing is believing – read more and watch demos of Altium Designer 6.6

Altium's DEMOcenter gives you the opportunity to walk through the extensive design capabilities of Altium Designer featured as individual demos, each only taking a couple of minutes, making this a quick and easy way for you to browse the areas of most importance to you.

If you'd like to read more about updates in Altium Designer 6.6, as well as watch short videos about some of the exciting new features, then visit the **What's New in Altium Designer 6.6** page on the website and enjoy the action. Click the link below to read more and watch the videos.

http://www.altium.com/WhatsnewinAltiumDesigner/

#### **Improved – Variants**

Appreciating the importance of working with variants in the design process, Altium Designer 6.6 delivers new commands and capabilities to the *Assembly Variant Management* dialog as well as improvements system-wide:

- Ability to vary parameter values by updating from a library browse the libraries to select a component and all parameters are updated from the library component.
- Stronger support for printing Variants.

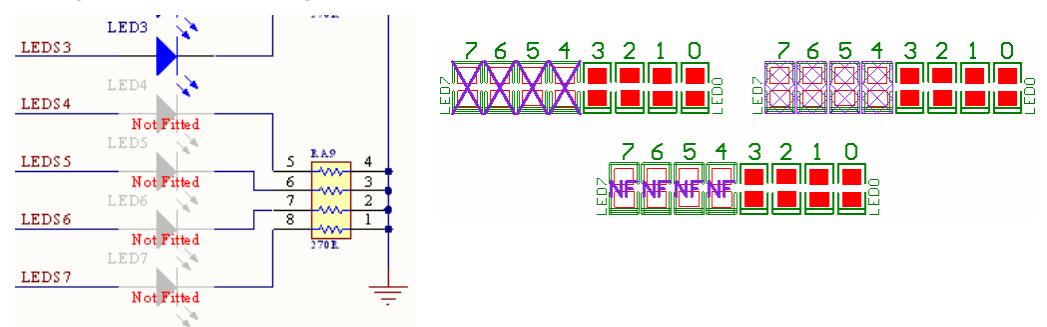

Figure 1. New options for handling schematic and PCB variant printing.

• Smart PDF and schematic output jobs support printing of physical documents that include variant information.

| Smart PDF |                                                                                                    |                                                                                              |                                                                                     |                                                                     |                  |
|-----------|----------------------------------------------------------------------------------------------------|----------------------------------------------------------------------------------------------|-------------------------------------------------------------------------------------|---------------------------------------------------------------------|------------------|
|           | Altium Des                                                                                                    | igner Smart                                                                                  | PDF                                                                                 |                                                                     |                  |
|           | Small PDF<br>Structure Settings<br>Select the structure to use for the PI                                                                                     | DF.                                                                                          |                                                                                     |                                                                     |                  |
| 33.07     | Structure<br>If checked, physical designators will<br>physical sheets. A choice can also<br>designators, net labels, ports, sheet<br>I Use Physical Structure | be used in the exported PCB<br>se made on which variant to u<br>entries, sheet number and do | and schematic sheets will<br>se and whether to display t<br>ument number parameters | be expanded from logical sheets to<br>he expanded physical names of |                  |
|           | Variant<br>Designators                                                                                                    | Basic Version<br>[None]<br>Basic Version<br>Deluxe Version                                   | ~                                                                                   |                                                                     |                  |
|           | Net Labels<br>Ports and Sheet Entries                                                                                                    |                                                                                              |                                                                                     |                                                                     |                  |
|           | Sheet Number Parameter<br>Document Number Parameter                                                                                                    |                                                                                              |                                                                                     |                                                                     |                  |
|           |                                                                                                    |                                                                                              | Can                                                                                 | icel <u>B</u> ack <u>N</u> ext                                      | > <u>F</u> inish |

Figure 2. Specifying use of an assembly variant as part of the Smart PDF setup options.

- Multiple variant fittings can be edited simultaneously.
- A whole variant can be copied and pasted.
- An Invert Selection command, as well as other new commands, are available.

| Assembly Variant Management |                  |                             |                                                  |          |                   |                                                                                                    |  |  |  |
|-----------------------------|------------------|-----------------------------|--------------------------------------------------|----------|-------------------|----------------------------------------------------------------------------------------------------|--|--|--|
|                             |                  | Project Comp                | onents                                           |          | Low-Speed Version | High-Speed Version                                                                                                |  |  |  |
| Logical                     | Comment<br>0.1uE | Designator                  | Document<br>4 Port LIABT and Line Drivers SchDoc |          | Fitted            | Edit Selected                                                                                                    |  |  |  |
| 011                         | 74HC32           | U11                         | ISA Bus and Address Decoding.SchDoc              | •        | Fitted            | Set Selected As Fitted<br>Set Selected As Not Fitted                                                              |  |  |  |
|                             |                  |                             |                                                  |          |                   | Only Show Varied Components     Add Variant     Remove Variant     Edt Variant     Copy Variant     Paste Variant |  |  |  |
|                             | F                | <sup>o</sup> arameter Varia | ations C5                                        |          | Low-Speed Version |                                                                                                    |  |  |  |
| Parameter Na                | ame              | Original Value              | •                                                |          | New Value         | Cut                                                                                                    |  |  |  |
| Comment                     |                  | 0.1uF                       |                                                  | ~        | 10uF              | Dacte                                                                                                    |  |  |  |
| Manufactuer                 |                  | BC Componer                 | nts                                              | ✓        | Panasonic         |                                                                                                    |  |  |  |
| Manufactuer I               | P/N              | 2222 370 221                | 04                                               | <b>v</b> | ECA-1HHG100       | Report                                                                                                    |  |  |  |
| Part Number                 |                  | C001037                     |                                                  | <b>v</b> | C001618           | Save All                                                                                                    |  |  |  |
| Tolerance                   |                  | 0.05                        |                                                  | ~        | 0.2               | Save Selected                                                                                                    |  |  |  |
| Voltage-Rated               | ł                | 100V                        |                                                  | ~        | 50V               | Select All                                                                                                    |  |  |  |
|                             |                  |                             |                                                  |          |                   | Select Column<br>Invert Selection                                                                                 |  |  |  |
| E Mer                       | Cross Probe      | ncel                        |                                                  |          |                   |                                                                                                    |  |  |  |

Figure 3. Many new commands now available from the right-mouse menu in the Assembly Variants Management dialog

- Component and parameter variation grids can be configured to show only values that are different from the original.
- BOM file name format supports display of variant names in the following format: <Bill of Materials>
   Project Name> (<Variant Name>). You can also make a choice of which variants to use with your BOM.
- Parameter variation values can be generated in a detailed report.
- Variant information is preserved during re-annotation.

#### New – Rounded Rectangle pad shape

Altium Designer 6.6 expands support for pad shapes to include new *Rounded Rectangle*. Rounded Rectangle pad shapes are defined in the redesigned PCB *Pad* dialog, giving you immediate visual feedback on the design of the pad.

Support for Rounded Rectangle pad shapes include:

- User-defined Corner Radius allows you to specify the corner radius and allows a range of 0 100%.
- Updated PCB Pad dialog giving instant visual feedback on the pad design.

| 0                                                                                                    |                                                  |                                                                                                    | ? 🛛                                   |
|----------------------------------------------------------------------------------------------------|--------------------------------------------------|----------------------------------------------------------------------------------------------------|---------------------------------------|
|                                                                                                    |                                                  |                                                                                                    |                                       |
|                                                                                                    |                                                  |                                                                                                    |                                       |
|                                                                                                    |                                                  | -                                                                                                    |                                       |
|                                                                                                    | di.                                              |                                                                                                    |                                       |
| Top Layer (POWER                                                                                                    | }<br>{GROUND {Bottom Layer}Mu                    | ti-Layer /                                                                                                    |                                       |
| Location                                                                                                    |                                                  | Size and Shape                                                                                                    |                                       |
| x                                                                                                    | 103.505mm                                        | 💿 Simple 🔿 Top-Middle-Bott                                                                                                    | om 🔘 Full Stack                       |
| Y                                                                                                    | -3.302mm                                         | V.Cita V.Cita                                                                                                    | Corner<br>Change Radius (%)           |
| Rotation                                                                                                    | 0.000                                            | 3.81mm 3.81mm                                                                                                    | Rounded Rectand V 50%                 |
| Hole Information                                                                                                    |                                                  |                                                                                                    |                                       |
| Hole Size                                                                                                    | 0.762mm                                          |                                                                                                    |                                       |
| <u>     Bound     Bound     Bound     Constant     Constant     Const     Const     Const     Constant     Constant     </u> |                                                  | E                                                                                                    | Edit Full Pad Layer Definition        |
| 🚫 Square                                                                                                    |                                                  | Desta Mask Excession                                                                                                    |                                       |
| Slot                                                                                                    |                                                  | Fundamentation value from rules                                                                                                    |                                       |
|                                                                                                    |                                                  | Cxpansion value nom rules                                                                                                    |                                       |
| Description                                                                                                    |                                                  |                                                                                                    | Omen                                  |
| Properties                                                                                                    | 7                                                | Specify expansion value                                                                                                    | Omm                                   |
| Properties<br>Designator                                                                                                    | 7<br>Multi Jung                                  | Specify expansion value                                                                                                    | Omm                                   |
| Properties<br>Designator<br>Layer                                                                                                    | 7<br>Multi-Layer                                 | Specify expansion value     Solder Mask Expansions     Expansion value from rules                                                                                         | Dmm                                   |
| Properties<br>Designator<br>Layer<br>Net                                                                                                    | 7<br>Multi-Layer V<br>No Net V                   | Specify expansion value     Solder Mask Expansions     Expansion value from rules     Specify expansion value                                                             | 0mm                                   |
| Properties<br>Designator<br>Layer<br>Net<br>Electrical Type                                                                                                    | 7<br>Multi-Layer v<br>No Net v<br>Load v         | Specify expansion value     Solder Mask Expansion     Expansion value from rules     Specify expansion value     Force complete tenting                                   | 0mm<br>0.102mm<br>on top              |
| Properties<br>Designator<br>Layer<br>Net<br>Electrical Type<br>Testpoint<br>Plated                                                                                                    | 7<br>Multi-Layer<br>No Net<br>Load<br>Top Bottom | Solder Mask Expansion value Solder Mask Expansion Expansion value from rules Specify expansion value Force complete tenting Express complete tenting                      | 0.102mm<br>on top                     |
| Properties<br>Designator<br>Layer<br>Net<br>Electrical Type<br>Testpoint<br>Plated<br>Lock ed                                                                                                    | 7<br>Multi-Layer<br>No Net<br>Load<br>Top Bottom | Solder Mask Expansion value Solder Mask Expansion Expansion value from rules Specify expansion value Force complete tenting Force complete tenting Force complete tenting | 0mm<br>0.102mm<br>on top<br>on bottom |
| Properties<br>Designator<br>Layer<br>Net<br>Electrical Type<br>Testpoint<br>Plated<br>Locked                                                                                                    | 7<br>Multi-Layer<br>No Net<br>Load<br>Top Bottom | Solder Mask Expansion value Solder Mask Expansions Expansion value from rules Specify expansion value Force complete tenting Force complete tenting                       | 0.102mm<br>on top<br>on bottom        |

Figure 4. Create Rounded Rectangle pad shapes in your PCB.

• Updated PCB Pad Layer Editor dialog shows graphic representation of pad design.

| Pad Layer Ed            | litor               |        |                   |                           |        |                         | ? 🗙     |
|-------------------------|---------------------|--------|-------------------|---------------------------|--------|-------------------------|---------|
| Attributes on Lay       | /er                 |        |                   | Layer Stack Ref           | erence | Absolute Layer          |         |
| Shape                   | X Size              | Y Size | Corner Radius (%) | Name                      | Index  | Name                    | Index / |
| Rounded Rectar<br>Round | ng 3.81mm<br>3.81mm | 3.81mm | 50%               | Top Layer<br>Bottom Layer | 0<br>1 | TopLayer<br>BottomLayer | 1<br>32 |
| 🔽 Only show la          | ayers in laye       | rstack |                   |                           |        | ОК                      | Cancel  |

Figure 5. Define your pad size and shape for each layer in the pad stack, on a layer-by-layer basis.

# New – STEP (3D File Format) import

STEP, the **ST**andard for the **E**xchange of **P**roduct model data is becoming a preferred standard for ECAD to MCAD data exchange – allowing transfer of 3D models between CAD applications. Altium Designer 6.6 expands new STEP support to include importing a 3D STEP format file from your preferred mechanical CAD system.

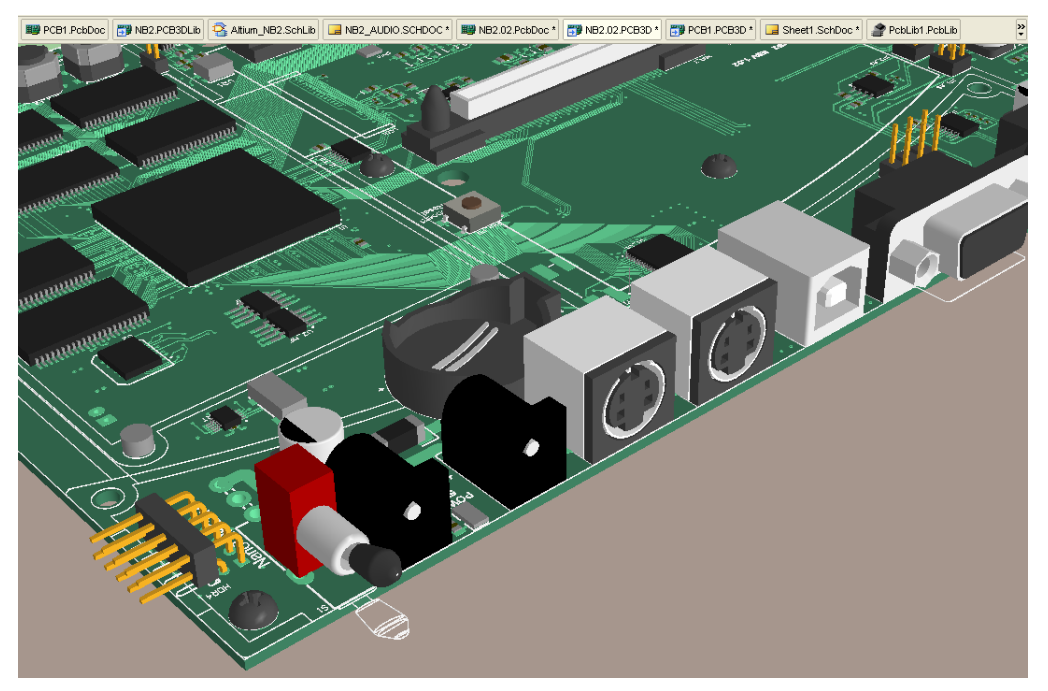

Figure 6. Once imported and associated to components, 3D STEP format models allow accurate representations of PCB boards to be created and transferred to Mechanical CAD applications.

3D STEP models are imported into PCB3D Library files (\*.PCB3DLib) files and then associated with the component symbol in the same way that other models are associated with component symbols.

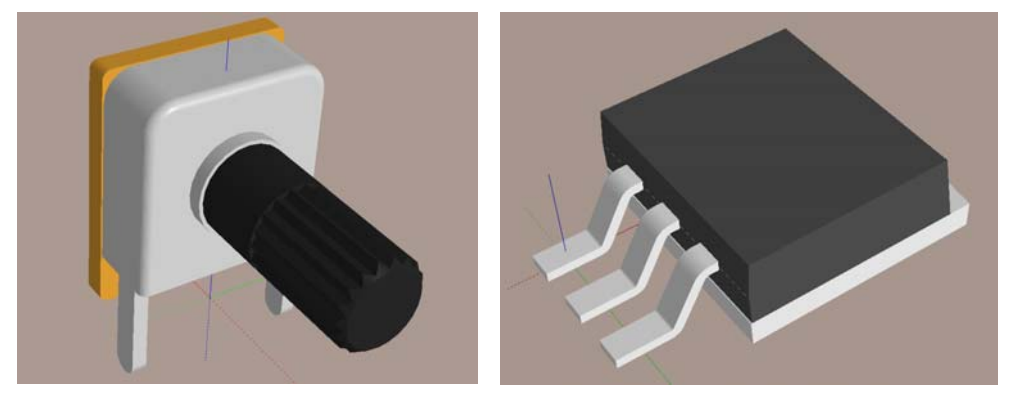

Figure 7. Imported 3D STEP components as seen in Altium Designer 6.6.

# Improved – IPC Footprint Wizard

Available through the **Tools** menu when a PCB library is the active document, the new IPC Footprint Wizard creates IPC-compliant component footprints. Rather than working from footprint dimensions, the **IPC Footprint Wizard** uses dimensional information from the component itself in accordance with the standards released by the IPC. For Altium Designer 6.6, it has been enhanced by the addition of a preview window and support for additional package types.

Some of the IPC Footprint Wizard enhancements include:

 A variety of new footprint generators are included, tailored to suit your board's density – Chip Components (Capacitor, Inductor and Resistor), QFN, SOJ, SOT23 (3-Leads, 5-Leads and 6-Leads), SOT143/343 and SOT223.

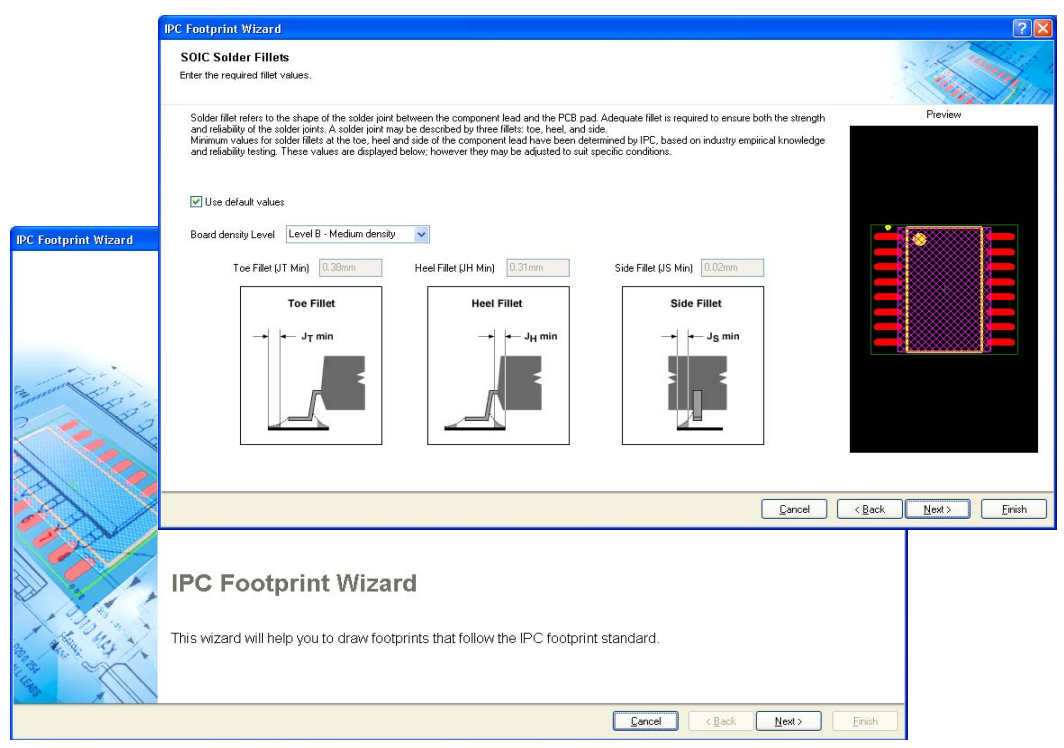

Figure 8. Quickly create IPC-compliant component footprints based on component dimensions in the new **IPC Footprint Wizard**.

- Overall packaging dimensions, pin information, heel spacing, solder fillets and tolerances can be entered and immediately viewed.
- Mechanical dimensions such as Courtyard, Assembly, and Component Body Information can be entered.
- Wizard is re-entrant and allows reviewing and making adjustments easy. Previews of the footprint are shown at every stage.
- The finish button can be pressed at any stage to generate the currently previewed footprint.

### New – Signal Integrity example

Determining how hard you can drive signals before ringing and crosstalk start to affect performance is

directly related to finding optimum slew and drive settings for specific pins of an FPGA device. A new example has been added to the Signal Integrity examples folder (\Examples\Signal Integrity) that explores this. This example is based on one of Altium's own daughterboard designs, the NBP28, which features a Xilinx Spartan 3, a Sharp LH79520 incorporating an ARM 7 processor, SRAM and Flash RAM.

An accompanying tutorial - *TU0126 Checking Signal Integrity on an FPGA Design* - explores in detail how you can use Altium Designer's Signal Integrity Analyzer to determine optimum Slew and Drive settings for the data pins of the Spartan 3 device in this design.

| Signal Integrity Pres | ferences    |          |            |              | ?×        |
|-----------------------|-------------|----------|------------|--------------|-----------|
| General Configuration | Integration | Accuracy | DC Ana     | ilysis       |           |
| Simulation            |             |          |            |              |           |
| Ignore Stubs (mil):   | 39.37       | ]        |            |              |           |
| Total Time (s):       | 100.00n     | Time St  | ep (s):    | 100.0p       |           |
|                       |             |          |            |              |           |
| Coupling              |             |          |            |              | $\leq$    |
| Max Dist. (mil):      | 787.4       | Min Len  | gth (mil): | 3.937        | $\supset$ |
|                       |             |          |            |              |           |
|                       |             |          |            | <u>D</u> efa | ults      |
|                       |             | (        | OK         | C.           | ancel     |

Figure 9. Set criteria to identify coupled nets.

The tutorial includes:

- Setting up IBIS models for devices in your design.
- Running reflection analyses on data lines at different Slew and Drive settings.
- Identifying coupled nets and analyzing crosstalk.

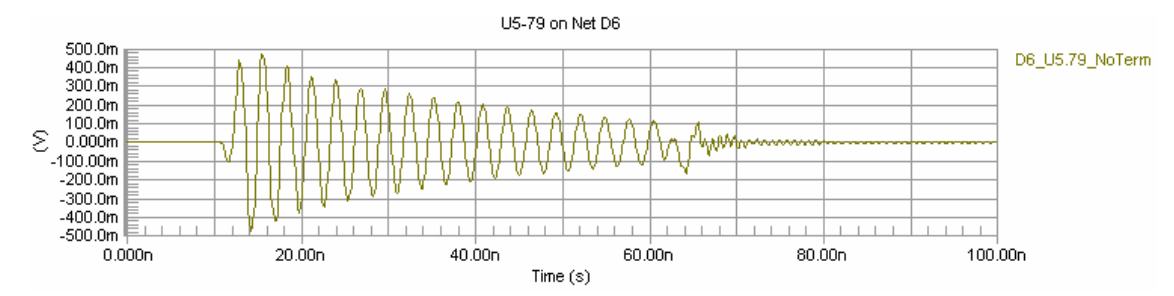

Figure 10. Experiment with Slew and Drive settings through the FPGA Signal Manager to see the effect on crosstalk.

A link to this tutorial can be found in the **Documentation Library** » **Design Verification** » **Signal Integrity** area of the **Knowledge Center** panel.

Alternatively, the document can be found directly within the \Help folder of the installation.

#### Improved – Bill of Materials

Data from both the schematic and the PCB can now be included into a single Bill of Materials (BOM) report – source information is based on property information taken from the PCB in the event you need to customize and use the report generation for more than a BOM. An example would be for generation of a pick and place file where every placement machine wants the data (such as X, Y location) in a different column order and in different file formats.

With the required schematic or PCB documents open, select **Reports** » **Bill of Materials**. The *Bill of Materials for Project [project\_name] (PCB\_document)* dialog displays. In the parameter listing, the **Bill of not struggister and the project**.

| Bill of Materials For Project [PCB_VideoMux.PrjPCB] (PCB Document : VideoMuxBoard.PcbDoc) |                                                                                                 |                    |         |                          |                        |                          |                              |            |  |
|-------------------------------------------------------------------------------------------|-------------------------------------------------------------------------------------------------|--------------------|---------|--------------------------|------------------------|--------------------------|------------------------------|------------|--|
| Grouped Columns                                                                           | s Show                                                                                          | Footprint 🗠 💌      | Layer 💌 | Center-X(Mil)            | Center-Y(Mil)          | Pad-X(Mil) 💌             | Pad-Y(Mil)                   | Rotation 🔼 |  |
| Comment                                                                                   |                                                                                                 | CC2012-0805        | Тор     | 1180, 1380, 1580, 1780,  | 300, 2060              | 1180, 1380, 1580, 1780,  | 180, 380, 580, 780, 1560, 1  | 0, 90      |  |
| Footprint                                                                                 | ~                                                                                               | CC2012-0805        | Тор     | 680, 960, 1060, 2460, 25 | 480, 2400, 2620, 3220, | 680, 960, 1060, 2460, 25 | -40, -320, 60, 1460, 1560, 1 | 0, 90, 270 |  |
|                                                                                           |                                                                                                 | CC2012-0805        | Тор     | 3840, 4020               | 1000, 1100             | 3802.598, 3982.598       | 2802.598, 2982.598           | 0          |  |
|                                                                                           |                                                                                                 | CC2012-0805        | Top     | 3840, 4020, 4200         | 1000, 1100             | 3802.598, 3982.598, 416  | 2802.598, 2982.598, 3162.    | 0          |  |
|                                                                                           |                                                                                                 | CC2012-0805        | Тор     | 4300                     | 1280                   | 4262.598                 | 3262.598                     | 0          |  |
|                                                                                           |                                                                                                 | CC2012-0805        | Тор     | 820, 2200                | 1480                   | 820, 2200                | -180, 1200                   | 270        |  |
|                                                                                           |                                                                                                 | CC2012-0805        | Тор     | 360, 380, 580, 680, 780, | 1780, 1900, 2540, 2980 | 322.598, 342.598, 580, E | -120, -220, -320, -420, -657 | 0, 270     |  |
|                                                                                           | $\wedge$                                                                                        | CC2012-0805        | Тор     | 360, 380                 | 2620, 3080, 3540, 4000 | 322.598, 342.598         | -657.402, -677.402           | 0          |  |
| All Columns                                                                               | Show A                                                                                          | CC2012-0805        | Тор     | 3760                     | 3080                   | 3722.598                 | 2722.598                     | 0          |  |
| 🗱 Center-X(Mil)                                                                           |                                                                                                 | CC2012-0805        | Тор     | 4280                     | 3280                   | 4242.598                 | 3242.598                     | 0          |  |
| Center-X(mm)                                                                              | H I                                                                                             | CC2012-0805        | Тор     | 3160                     | 4540                   | 3160                     | 2160                         | 90         |  |
| B Center-Y (Mil)                                                                          |                                                                                                 | PCB_SWITCH         | Тор     | 3580                     | 4460                   | 3580                     | 2580                         | 0          |  |
| 🕎 Center-Y(mm)                                                                            |                                                                                                 | B3FS_SWITCH        | Тор     | 260 107                  | 2799.803, 3259.803, 3  | 417.874                  | -582.126                     | 0          |  |
| 🕮 Layer                                                                                   | ✓                                                                                               | QFP14×14_64        | Тор     | 1396.221, 2776.221       | 1014.961               | 1160, 2540               | 160, 1540                    | 90         |  |
| 🕮 Pad-X(Mil)                                                                              | ✓                                                                                               | QFP10×10_44        | Isp     | 4062.519                 | 1683.78                | 4220                     | 3220                         | 270        |  |
| 💖 Pad-X(mm)                                                                               |                                                                                                 | S0-J32             | Тор     | 2100                     | 2520                   | 1725                     | 725                          | 0          |  |
| IIII) Pad-Y(Mil)                                                                          | ✓                                                                                               | V020               | Тор     | 820                      | 2660                   | 929.252                  | -70.748                      | 90         |  |
| 时 Pad-Y(mm)                                                                               |                                                                                                 | TG220-5V           | Тор     | 4421.26                  | 2866.142               | 4342.52                  | 3342.52                      | 270        |  |
| IIII Ref-X(Mil)                                                                           |                                                                                                 | QFP28X28-G208/P.5N | Тор     | 2059.977                 | 3799.976               | 2646.591                 | 1646.591                     | 180        |  |
| Bef-X(mm)                                                                                 |                                                                                                 | GUIC9              | Тор     | 4021.89                  | 3255                   | 4140                     | 3140                         | 180        |  |
| Her-Y[Mil]                                                                                |                                                                                                 | T0220-5v           | Тор     | 4421.26                  | 3846.142               | 4342.52                  | 3342.52                      | 270        |  |
| Belation                                                                                  |                                                                                                 | QC49/SMD           | Тор     | 760, 2140                | 1080                   | 760, 2140                | -240, 1140                   | 90 💌       |  |
| Here Hotation                                                                             |                                                                                                 | <                  |         |                          | IIII                   |                          |                              |            |  |
| Export Options                                                                            | $\cup$                                                                                          |                    | Excel 0 | Options                  |                        |                          |                              |            |  |
|                                                                                           |                                                                                                 |                    |         |                          |                        |                          |                              |            |  |
| Eile Format Mic                                                                           | File Format Microsoft Excel Worksheet (".xis) V Incolate                                        |                    |         |                          |                        |                          |                              |            |  |
| Add to Project Depen Exported Relative Path to Template File                              |                                                                                                 |                    |         |                          |                        |                          |                              |            |  |
|                                                                                           |                                                                                                 |                    |         |                          |                        |                          |                              |            |  |
| <u>M</u> enu                                                                              | Menu Export Force Columns to View Include Parameters From Datages V Include Parameters From PCB |                    |         |                          |                        |                          |                              |            |  |

Figure 11. When configuring the Bill of Materials report using the Report Manager dialog, simply enable the **Include Parameters From PCB** option. This option will only be available if there is a PCB document in the project file.

#### **Exporting your report**

Parameters are a universal feature of Altium Designer and can be added to the project, a document, a component and other objects. Project and document parameters can be extracted from the design and included in the BOM report.

When exporting your data from the BOM, you can include two new PCB document fields in your Excel templates:

- Field=PCBDataSourceFullName displays the full name of the PCB data source.
- Field=PCBDataSourceFileName displays the file name of the PCB data source.

### Improved – Drill Drawing Symbols table

Altium Designer 6.6 expands support for slotted holes in PCB pads with the addition of slot information added to the Drill Drawing Symbols table – providing more options for board fabrication and smoothing the process to manufacturing. Appropriate slot information is included at the time of output file generation.

Improvements for slotted holes in Drill Drawing include:

• Support for extended numbers of symbols improved to automatically switch to letters after the graphic symbols run out.

| AA       U510       0.3mm (II.811m1)       PTH       Pound         AC       265       0.4mm (U5.748m1)       PTH       Round         AB       85       0.5mm (U3.685m1)       PTH       Round         AE       19       0.6mm (23.622m1)       PTH       Pound         AE       19       0.6mm (23.622m1)       PTH       Pound         AE       10       0.7mm (23.622m1)       PTH       Pound         Z       12       0.8mm (31.486m1)       PTH       Pound         Z       14       0.92mm (33.737m1)       PTH       Pound         G       1063       1mm (53.37m1)       PTH       Pound         N       3       1.9mm (51.181m1)       PTH       Pound         N       3       1.9mm (51.181m1)       PTH       Pound         N       3       1.9mm (51.181m1)       PTH       Pound         N       3       1.9mm (51.181m1)       PTH       Pound         N       3       1.9mm (51.181m1)       PTH       Pound         N       2       2.9mm (90.51m1)       PTH       Pound         K       5       1.9mm (51.181m1)       PTH       Pound <t< th=""><th>Symbol H</th><th>Hit Count</th><th>Tool</th><th>Size</th><th>Physical</th><th>Length</th><th></th><th>Path</th><th>Length</th><th>Plated</th><th>Hole</th><th>Туре</th></t<>                                                                                                    | Symbol H  | Hit Count    | Tool   | Size         | Physical    | Length    |         | Path  | Length     | Plated  | Hole  | Туре    |
|----------------------------------------------------------------------------------------------------|-----------|--------------|--------|--------------|-------------|-----------|---------|-------|------------|---------|-------|---------|
| AC       265       0.4mm (15.748m1)       FTH       Pound         AB       B5       0.5mm (15.687m1)       PTH       Pound         AB       IB       0.5mm (15.687m1)       PTH       Pound         AD       25       0.7mm (27.558m1)       PTH       Pound         AD       25       0.7mm (27.558m1)       PTH       Pound         AF       1       0.7112mm (28m1)       PTH       Pound         C1       0.7mm (27.558m1)       PTH       Pound         C1       0.9mm (31.496m1)       PTH       Pound         C1       0.9mm (35.439m1)       PTH       Pound         C1       14       0.92mm (35.307m1)       PTH       Pound         C3       1.5mm (15.307m1)       PTH       Pound         M       3       1.5mm (15.407m1)       PTH       Pound         M       3       1.5mm (51.181m1)       PTH       Pound         D1       1.6mm (62.982m1)       PTH       Pound         D1       2       2.3mm (18.6414m1)       PTH       Pound         D1       2       2.3mm (18.6414m1)       PTH       Pound         D1       2       2.3mm (18.64148m1)       PTH                                                                                                    | AA L      | .510         | 0.3mp  | (11.811mil)  |             |           |         |       |            | ртн     | Round |         |
| FR8         B5         0.5mm (18.685m1)         PTH         Pound           AE         19         0.6mm (23.622m1)         PTH         Pound           AE         19         0.7mm (23.622m1)         PTH         Pound           AF         1         0.7mm (23.622m1)         PTH         Pound           AF         1         0.7112mm (28m1)         PTH         Pound           Z         12         0.8mm (31.486m1)         PTH         Pound           Z         12         0.9mm (35.433m1)         PTH         Pound           I         4         0.92m (36.22m1)         PTH         Pound           G         186         0.9mm (35.433m1)         PTH         Pound           G         186         0.9mm (35.433m1)         PTH         Pound           G         1063         Imm (33.37m1)         PTH         Pound           G         1.9mm (51.181m1)         PTH         Pound         PTH           N         2         1.3mm (51.181m1)         PTH         Pound           L         6         2.7mm (86.614m1)         PTH         Pound           L         6         2.7mm (86.425m1)         PTH         Pound                                                                                                    | AC Z      | 265          |        |              |             |           |         |       |            |         |       |         |
| $ \begin{array}{cccccccccccccccccccccccccccccccccccc$                                                                                                    |           | 5            |        |              |             |           |         |       |            |         |       |         |
| A0         26         0.7mm (22.569m1)         PTH         Pound           AF         1         0.7112m (28m1)         PTH         Pound           C         12         0.8mp (31.496m1)         PTH         Pound           C         186         0.9mp (35.433m1)         PTH         Pound           I         4         0.92mp (35.21m1)         PTH         Pound           I         4         0.92mp (35.22m1)         PTH         Pound           H         20         1.1mm (43.30°m1)         PTH         Pound           N         3         1.3mp (51.181m1)         PTH         Pound           T         10         1.6mp (62.932m1)         PTH         Pound           T         10         1.6mp (74.803m1)         PTH         Pound           T         2         1.9mp (71.181m1)         PTH         Pound           T         10         1.6mp (74.803m1)         PTH         Pound           T         2         2.7mp (86.614m1)         PTH         Pound           T         2         2.3mp (74.803m1)         PTH         Pound           T         2         2.3mp (74.803m1)         PTH         Pound                                                                                                    |           | .8           |        |              |             |           |         |       |            |         |       |         |
| AF       I       0.7112mm (28mi1)       PTH       Pound         Z       12       0.8mm (31.486m1)       PTH       Pound         Z       186       0.9mm (35.438m1)       PTH       Pound         I       4       0.92m (35.438m1)       PTH       Pound         G       1663       Imm (33.37m1)       PTH       Pound         G       1663       Imm (33.37m1)       PTH       Pound         N       2       1.3mm (51.181m1)       PTH       Pound         O       2       1.3mm (51.181m1)       PTH       Pound         N       5       1.9mm (74.803m1)       PTH       Pound         K       5       1.9mm (74.803m1)       PTH       Pound         L       6       2.7mm (86.614m1)       PTH       Pound         L       2       2.mm (86.614m1)       PTH       Pound         P       2       2.mm (86.425m1)       PTH       Pound         V       1       2       3mm (136.485m1)       PTH       Pound         F       23       3mm (136.455m1)       NPTH       Pound       PTH         V       1       0.6mm (23.622m1)       1.5mm (55.118m1)       0.8m                                                                                                    | AD 2      | 25           |        |              |             |           |         |       |            |         |       |         |
| 2       12       0.6mn (31.436mL)       PTH       Pound         C       186       0.9mn (35.433mL)       PTH       Pound         G       1063       1mm (35.33mL)       PTH       Pound         G       1063       1mm (43.907mL)       PTH       Pound         H       28       1.1mm (43.907mL)       PTH       Pound         N       3       1.3mn (51.181mL)       PTH       Pound         O       2       1.3mn (51.181mL)       PTH       Pound         N       3       1.3mn (51.181mL)       PTH       Pound         C       1.3mn (74.803mL)       PTH       Pound         K       5       1.9mn (74.803mL)       PTH       Pound         K       5       1.9mn (74.803mL)       PTH       Pound         L       6       2.2mm (96.614mL)       PTH       Pound         R       5       1.9mn (74.803mL)       PTH       Pound         R       5       1.9mn (74.803mL)       PTH       Pound         R       2       2.mm (96.614mL)       PTH       Pound         N       2       2.5mn (198.651mL)       PTH       Pound         N       1                                                                                                    |           |              | 0.7112 |              |             |           |         |       |            |         |       |         |
| C         [186         0. Sum (35, 433m1)         PTH         Pound           J         4         0. S2m (35, 22m1)         PTH         Pound           J         4         0. S2m (35, 22m1)         PTH         Pound           H         26         1.1m (13, 30°m1)         PTH         Pound           N         3         1.2m (15, 181m1)         PTH         Pound           N         2         1.3m (15, 181m1)         MPTH         Pound           T         10         1.6m (25, 282m1)         MPTH         Pound           K         5         1.9m (74, 803m1)         PTH         Pound           J         2         2.3m (90, 551m1)         PTH         Pound           J         2         2.3m (90, 551m1)         PTH         Pound           J         2         2.3m (90, 551m1)         PTH         Pound           J         2         2.4m (128, 821m1)         PTH         Pound           F         22         2.4m (128, 821m1)         PTH         Pound           F         22         2.4m (128, 821m1)         PTH         Pound           S         10         0.6m (23, 622m1)         1.4m (55,118m1)         PTH                                                                                                    |           | .2           |        |              |             |           |         |       |            |         |       |         |
| J       4       0.92mm (36,22lm1)       PTH       Pound         G       1063       Inm (33,37m1)       PTH       Pound         G       1.0m (51,30,07m,1)       PTH       Pound         N       3       1.2mo (51,181m1)       PTH       Pound         O       2       1.3mo (51,181m1)       PTH       Pound         0       2       1.3mo (51,181m1)       PTH       Pound         0       2       1.3mo (51,181m1)       PTH       Pound         0       2       1.3mo (51,181m1)       PTH       Pound         K       5       1.9mo (74,803m1)       PTH       Pound         L       6       2.2mn (86,614m1)       PTH       Pound         J       2       2.5mn (88,125m1)       PTH       Pound         V       1       2       3.5mn (128,821m1)       PTH       Pound         F       23       3.5mn (128,85m1)       PTH       Pound         V       12       0.6mn (23,622m1)       1.4mn (55,118m1)       0.8mn (31,496m1)       PTH       Pound         S       15       0.6mn (23,622m1)       1.5mn (51,18m1)       0.3mn (55,138m1)       PTH       Stot         G                                                                                                    |           | .86          |        |              |             |           |         |       |            |         |       |         |
| G         1063         1mm (33, 37m1)         PTH         Pound           H         26         1, 1mm (43, 307m1)         PTH         Pound           N         3         1, 3mm (51, 181m1)         PTH         Pound           0         2         1, 3mm (51, 181m1)         PTH         Pound           0         2         1, 3mm (51, 181m1)         PTH         Pound           0         2         1, 3mm (51, 181m1)         PTH         Pound           10         1, 6mm (52, 932m1)         PTH         Pound           K         5         1, 9mm (74, 803m1)         PTH         Pound           L         6         2, 2mm (86, 614m1)         PTH         Pound           P         2         2, 3mm (30, 751m1)         PTH         Pound           P         2         2, 3mm (30, 751m1)         PTH         Pound           P         2         2, 3mm (30, 428 m1)         PTH         Pound           F         23         2, 4mm (33, 488m1)         PTH         Pound           F         23         2, 6mm (32, 622m1)         1, 4mm (55,118m1)         0, 8mm (31, 496m1)         PTH           G         3         5mm (198, 650,11) <td< td=""><td>J 4</td><td></td><td>0.92mm</td><td></td><td></td><td></td><td></td><td></td><td></td><td></td><td></td><td></td></td<>                                                                                                    | J 4       |              | 0.92mm |              |             |           |         |       |            |         |       |         |
| H         28         1,1mm         (43,300°m,1)         PTH         Pound           N         3         1,2mm         (51,181m,1)         PTH         Pound           Q         2         1,3mm         (51,181m,1)         PTH         Pound           T         10         1,6mm         (62,932m,1)         PTH         Pound           K         5         1,9mm         (51,181m,1)         PTH         Pound           K         5         1,9mm         (74,803m,1)         PTH         Pound           J         2         2,7mm         (86,614m,1)         PTH         Pound           J         2         2,3mm         (90,551m,1)         PTH         Pound           T         2         2,3mm         (90,551m,1)         PTH         Pound           V         2         2,3mm         (90,551m,1)         PTH         Pound           V         3.0mm         (32,628,12)         PTH         Pound         PTH         Pound           V         4         9,5mm         (13,65,85m,1)         PTH         Pound         NPTH         Pound           V         12         0,6mm         (23,622m,1)         1,4mm <t< td=""><td></td><td>069</td><td></td><td></td><td></td><td></td><td></td><td></td><td></td><td></td><td></td><td></td></t<>                                                                                                    |           | 069          |        |              |             |           |         |       |            |         |       |         |
| N         S         1,5mol (S1,181m1)         PTH         Pound           0         2         1,3mol (S1,181m1)         NPTH         Pound           0         10         1,6mol (S2,932m1)         NPTH         Pound           K         5         1,9mol (74,803m1)         PTH         Pound           L         6         2,2mn (86,614m1)         PTH         Pound           J         2         2,3mn (90,551m1)         PTH         Pound           R         2         2,3mn (93,551m1)         PTH         Pound           P         2         2,5mn (58,425m1)         PTH         Pound           V         1         2         3,5mn (128,821m1)         PTH         Pound           V         1         2         4,ml (33,85m1)         PTH         Pound           V         1         0,6mn (23,622m1)         1,4mn (55,118m1)         0,8mn (31,496m1)         PTH         Pound           V         12         0,6mn (23,622m1)         1.5mn (55,118m1)         0.8mn (31,496m1)         PTH         Stot           S         15         0.6mn (23,622m1)         1.5mn (51,181m1)         0.8mn (31,496m1)         PTH         Stot           V         1                                                                                                    | Н 2       | 28           |        |              |             |           |         |       |            |         |       |         |
| 0         2         1.5mm (51.181m1)         MPTH         Pound           T         10         1.6mm (52.992m1)         MPTH         Pound           K         5         1.9mm (74.803m1)         PTH         Pound           L         6         2.7mm (86.614m1)         PTH         Pound           J         2         2.3mm (80.651m1)         PTH         Pound           T         2         2.4mm (34.488m1)         PTH         Pound           P         2         2.5mm (36.425m1)         PTH         Pound           F         22         3.5mm (126.821m1)         PTH         Pound           F         23         3.4mm (132.858m1)         PTH         Pound           G         3         5mm (136.858m1)         NPTH         Pound           G         12         0.6mm (23.622m1)         1.4mm (55.118m1)         0.8mm (31.496m1)         PTH         Pound           S         15         0.6mm (23.622m1)         1.4mm (55.118m1)         0.8mm (31.496m1)         PTH         Stot           S         15         0.6mm (23.622m1)         1.5mm (51.681m1)         0.7mm (35.433m1)         PTH         Stot           S         15         0.6mm (31.496m1)<                                                                                                    |           | 3            |        |              |             |           |         |       |            |         |       |         |
| T       IO       I. 6mp (62, 832mL)       NPTH       Pound         K       5       I. 9mp (74, 803mL)       PTH       Pound         L       6       2, 2mp (86, 614mL)       PTH       Pound         J       2       2, 7mp (86, 614mL)       PTH       Pound         J       2       2, 7mp (36, 614mL)       PTH       Pound         P       2       2, 7mp (36, 614mL)       PTH       Pound         P       2       2, 7mp (36, 614mL)       PTH       Pound         P       2       2, 7mp (36, 425mL)       PTH       Pound         V       4       3, 7mp (128, 921mL)       PTH       Pound         V       4       3, 7mp (128, 921mL)       PTH       Pound         S       15       0, 6mp (23, 622mL)       1, 4mp (55, 118mL)       0, 8mp (31, 486mL)       PTH       Pound         S       15       0, 6mp (23, 622mL)       1, 4mp (55, 118mL)       0, 8mp (31, 486mL)       PTH       Stot         S       10       0, 6mp (31, 496mL)       1, 5mp (59, 165mL)       0, 7mp (35, 185mL)       PTH       Stot         V       1       0, 6mp (31, 496mL)       1, 5mp (59, 165mL)       0, 7mp (35, 27, 55mL)       PTH       <                                                                                                    | 0 2       | 2            |        |              |             |           |         |       |            |         |       |         |
| K         5         1.9mm (74,803mL)         PTH         Pound           L         6         2.2mm (36,614mL)         PTH         Pound           J         2         2.3mm (30,551mL)         PTH         Pound           P         2         2.3mm (30,551mL)         PTH         Pound           P         2         2.5mm (34,188mL)         PTH         Pound           P         2         2.5mm (34,25mL)         PTH         Pound           F         23         2.4mm (128,85mL)         PTH         Pound           F         23         2.4mm (128,85mL)         PTH         Pound           F         23         2.4mm (128,62mL)         PTH         Pound           F         12         0.6mm (23,622mL)         1.4mm (55,118m1)         0.8mm (31,496mL)         PTH         Pound           S         15         0.6mm (23,622mL)         2.7mm (55,118mL)         0.8mm (31,496mL)         PTH         Stot           V         1         0.6mm (31,436mL)         1.5mm (55,118mL)         0.8mm (31,496mL)         PTH         Stot           V         1         0.6mm (31,436mL)         1.5mm (51,181mL)         0.5mm (13,635mL)         PTH         Stot                                                                                                    |           | .0           |        | (62,992mil)  |             |           |         |       |            |         |       |         |
| L       6       2, Zmn (86, 614mL)       PTH       Pound         J       2       2, Smn (90, 551m1)       PTH       Pound         P       2       2, Smn (90, 551m1)       PTH       Pound         P       2       2, Smn (90, 551m1)       PTH       Pound         P       2       2, Smn (98, 425m1)       PTH       Pound         U       4       3, Smn (128, 921m1)       PTH       Pound         0       3       Smm (126, 921m1)       PTH       Pound         0       3       Smm (136, 625m1)       NPTH       Pound         0       3       Smm (126, 625m1)       1, 4mn (55, 118m1)       O, 8mn (31, 496m1)       PTH       Stot         1       12       0, 6mn (23, 622m1)       1, 4mn (55, 118m1)       O, 8mn (31, 496m1)       PTH       Stot         1       0, 6mn (31, 436m1)       1, 5mn (59, 055m1)       0, 7mn (35, 433m1)       PTH       Stot         1       0, 6mn (31, 436m1)       1, 5mn (59, 055m1)       0, 7mn (35, 658m1)       PTH       Stot         1       0, 8mn (31, 436m1)       1, 5mn (59, 055m1)       0, 7mn (32, 658m1)       PTH       Stot         1       0, 8mn (31, 436m1)       1, 5mn (59, 74m1) <td< td=""><td></td><td>5</td><td></td><td></td><td></td><td></td><td></td><td></td><td></td><td></td><td></td><td></td></td<>                                                                                                    |           | 5            |        |              |             |           |         |       |            |         |       |         |
| J       2       2,3mm (90,55mL)       PTH       Pound         P       2       2,4mm (34,488mL)       PTH       Pound         P       2       2,5mm (56,425mL)       PTH       Pound         U       4       3,5mm (128,921mL)       PTH       Pound         F       23       2,4mm (123,959mL)       PTH       Pound         F       23       2,4mm (123,959mL)       PTH       Pound         V       12       0,5mm (126,22mL)       1,4mm (55,118mL)       0,8mm (31,496mL)       PTH       Stot         S       15       0,6mm (23,622mL)       1,4mm (55,118mL)       0,8mm (31,496mL)       PTH       Stot         V       12       0,6mm (23,622mL)       1,4mm (55,118mL)       0,8mm (35,138mL)       PTH       Stot         V       10       0,6mm (31,496mL)       1,5mm (59,055mL)       0,7mm (35,435mL)       PTH       Stot         V       1       0,6mm (31,496mL)       1,5mm (59,055mL)       0,7mm (13,665mL)       PTH       Stot         V       1       0,6mm (31,496mL)       1,5mm (59,055mL)       0,7mm (13,675mL)       PTH       Stot         V       1       0,8mm (31,496mL)       1,5mm (78,076mL)       0,7mm (27,755mL) <td< td=""><td></td><td>5</td><td></td><td></td><td></td><td></td><td></td><td></td><td></td><td></td><td></td><td></td></td<>                                                                                                    |           | 5            |        |              |             |           |         |       |            |         |       |         |
| P         2         2.4 mm (34.488m.l)         PTH         Pound           P         2         2.5 mm (36.488m.l)         PTH         Pound           P         2         2.5 mm (36.425m.l)         PTH         Pound           P         23         3.5 mm (128.821m.l)         PTH         Pound           F         23         3.4 mm (128.821m.l)         PTH         Pound           Q         3         5 mm (136.85m.l)         NPTH         Pound           Q         3         5 mm (136.85m.l)         0.8 mm (31.496m.l)         PTH         Pound           Q         12         0.6 mm (23.622m.l)         1.4 mm (55.118m.l)         0.8 mm (31.496m.l)         PTH         Stot           S         15         0.6 mm (23.622m.l)         1.5 mm (51.18m.l)         0.5 mm (35.438m.l)         PTH         Stot           V         1         0.6 mm (31.436m.l)         1.5 mm (51.18m.l)         0.5 mm (13.685m.l)         PTH         Stot           V         1         0.6 mm (31.436m.l)         1.5 mm (51.18m.l)         0.7 mm (27.556m.l)         PTH         Stot           V         1         0.8 mm (31.436m.l)         1.5 mm (53.055m.l)         0.7 mm (27.5559m.l)         PTH         Stot                                                                                                    | J 2       | 2            |        |              |             |           |         |       |            |         |       |         |
| P         2         2.5mm (38.425mul)         MPTH         Pound           U         4         3.9mm (128.821mul)         PTH         Pound           F         23         2.4mm (128.821mul)         PTH         Pound           0         3         5mm (196.85mul)         PTH         Pound           0         3         5mm (196.85mul)         PTH         Pound           10         0.6mm (23.622mul)         1.4mm (55.118mul)         0.8mm (31.496mul)         PTH         Stot           11         0.6mm (23.622mul)         1.5mm (59.055mul)         0.8mm (35.433mul)         PTH         Stot           12         0.6mm (23.622mul)         1.5mm (59.055mul)         0.5mm (35.639mul)         PTH         Stot           10         0.6mm (31.436mul)         1.5mm (59.055mul)         0.5mm (23.658mul)         PTH         Stot           14         1         0.8mm (31.436mul)         1.5mm (59.055mul)         0.5mm (23.658mul)         PTH         Stot           14         1         0.8mm (31.436mul)         1.5mm (59.055mul)         0.5mm (23.685mul)         PTH         Stot           15         0.8mm (31.436mul)         1.5mm (51.78mul)         1.2mm (28.74mul)         PTH         Stot <t< td=""><td></td><td>Z</td><td></td><td></td><td></td><td></td><td></td><td></td><td></td><td></td><td></td><td></td></t<>                                                                                                    |           | Z            |        |              |             |           |         |       |            |         |       |         |
| U         4         3.5mm (128.92)(1)         Pound           F         23         2.4mm (123.959u1)         MPTH         Pound           0         3         5mm (138.95m1)         MPTH         Pound           Y         12         0.5mm (136.95m1)         0.8mm (31.496m1)         PTH         Stot           S         15         0.6mm (23.622m1)         1.4mm (55.118m1)         0.8mm (31.496m1)         PTH         Stot           P         10         0.6mm (23.622m1)         1.5mm (59.055m1)         0.9mm (35.433m1)         PTH         Stot           V         10         0.6mm (31.496m1)         2.5mm (78.74m1)         1.4mm (55.118m1)         PTH         Stot           V         1         0.6mm (31.496m1)         1.5mm (59.055m1)         0.7mm (35.656m1)         PTH         Stot           V         1         0.6mm (31.496m1)         1.5mm (59.055m1)         0.7mm (27.559m1)         PTH         Stot           V         1         0.8mm (31.496m1)         1.5mm (59.055m1)         0.7mm (27.559m1)         PTH         Stot           E         2         1.5mm (33.37m1)         3mm (18.11m1)         2mm (78.74m1)         PTH         Stot           E         2         1.38mm (34.016m1 [48                                                                                                    | P 2       | 2            |        | (96, 125mil) |             |           |         |       |            |         |       |         |
| F         23         2.4 mp (132, 855m.1)         MPTH         Pound           0         3         5mm (136, 85m.1)         NPTH         Pound           0         12         0.5mm (136, 85m.1)         NPTH         Pound           12         0.5mm (23, 622m.1)         1.4mm (55.118m.1)         0.8mm (31, 496m.1)         PTH         Stot           15         0.5mm (23, 622m.1)         1.5mm (55, 055m.1)         0.9mm (35, 433m.1)         PTH         Stot           0         1         0.5mm (13, 436m.1)         1.5mm (51, 18m.1)         0.5mm (13, 685m.1)         PTH         Stot           0         4         0.5mm (31, 436m.1)         1.5mm (51, 18m.1)         0.7mm (25, 559m.1)         PTH         Stot           1         0.5mm (31, 436m.1)         1.5mm (50, 055m.1)         0.7mm (42, 5559m.1)         PTH         Stot           1         0.5mm (31, 436m.1)         1.5mm (50, 055m.1)         0.7mm (42, 5559m.1)         PTH         Stot           2         1         0.5mm (31, 436m.1)         1.5mm (51, 275m.1)         2.7mm (42, 5559m.1)         PTH         Stot           2         1         0.5mm (13, 436m.1)         1.5mm (44, 465m.1)         2.7mm (42, 5559m.1)         PTH         Stot           2         <                                                                                                    |           | (            |        |              |             |           |         |       |            |         |       |         |
| 0         3         5mm (195, 85n.1)         Nem (55, 118m.1)         NPTH         Pound           Y         12         0, 6mm (23, 622m.1)         1, 4mm (55, 118m.1)         0, 8mm (31, 496m.1)         PTH         Slot           S         15         0, 6mm (23, 622m.1)         1, 5mm (55, 055m.1)         0, 8mm (31, 496m.1)         PTH         Slot           R         10         0, 6mm (23, 622m.1)         2mm (78, 74m.1)         1, 4mm (55, 118m.1)         PTH         Slot           V         4         0, 8mm (31, 436m.1)         1, 5mm (50, 055m.1)         0, 7mm (23, 632m.1)         PTH         Slot           V         4         0, 8mm (31, 436m.1)         1, 5mm (50, 055m.1)         0, 7mm (23, 632m.1)         PTH         Slot           V         1         0, 8mm (31, 436m.1)         1, 5mm (50, 055m.1)         0, 7mm (23, 632m.1)         PTH         Slot           H         1         0, 8mm (31, 436m.1)         1, 5mm (50, 055m.1)         0, 7mm (23, 632m.1)         PTH         Slot           H         1         0, 8mm (31, 436m.1)         1, 5mm (50, 055m.1)         0, 7mm (23, 7m1.1)         PTH         Slot           B         2         1mm (33, 37m.1)         3mm (18, 11m.1)         2mm (78, 74m.1)         PTH         Slot                                                                                                    | F 2       | 23           |        |              |             |           |         |       |            |         |       |         |
| Y         12         0.6mm (23.622ml)         1.4mm (55.118ml)         0.8mm (31.486ml)         PTH         Slot           S         15         0.6mm (23.622ml)         1.5mm (53.055ml)         0.9mm (31.486ml)         PTH         Slot           P         10         0.6mm (23.622ml)         2mm (73.74ml)         0.4mm (55.118ml)         PTH         Slot           V         1         0.6mm (31.436ml)         2mm (73.74ml)         0.4mm (55.118ml)         PTH         Slot           V         1         0.6mm (31.436ml)         1.5mm (51.61ml)         0.7mm (13.635ml)         PTH         Slot           X         1         0.6mm (31.436ml)         1.5mm (59.055ml)         0.7mm (13.635ml)         PTH         Slot           H         0.6mm (31.436ml)         1.5mm (59.055ml)         0.7mm (47.244ml)         PTH         Slot           D         4.         0.6mm (31.436ml)         2mm (73.74ml)         2mm (78.74ml)         PTH         Slot           E         2         1mm (33.37ml)         3mm (13.7795ml)         25mm (45.0279ml)         PTH         Slot           B         2         2.388mm (94.016ml)         1.5.7795ml)         2.5mm (35.0279ml)         MPTH         Slot           A         10         <                                                                                                    | 0 3       | 3            |        |              |             |           |         |       |            |         |       |         |
| S         15         0.6mm (23.622ml)         1.5mm (53.055ml)         0.3mm (55.433ml)         PTH         Slot           R         10         0.6mm (23.622ml)         2mm (78.74ml)         1.4mm (55.118ml)         PTH         Slot           V         4         0.6mm (31.436ml)         1.5mm (51.618ml)         0.7mm (15.657ml)         PTH         Slot           X         1         0.6mm (31.436ml)         1.5mm (51.618ml)         0.7mm (15.657ml)         PTH         Slot           X         1         0.6mm (31.436ml)         1.5mm (50.055ml)         0.7mm (23.559ml)         PTH         Slot           H         1         0.6mm (31.436ml)         2mm (73.74ml)         1.2mm (47.27559ml)         PTH         Slot           D         4         0.6mm (31.337ml)         3mm (118.11ml)         2mm (78.74ml)         PTH         Slot           E         2         1mm (33.37ml)         3.5mm (137.795ml)         2.5mm (38.425ml)         PTH         Slot           B         2         2.388mm (94.016ml)//64.1mm (2123.9321ml)         5.5mm (50.79ml)         PTH         Slot           A         10         2.388mm (94.016ml)//64.1mm (2123.9321ml)/51.712mm (2035.906m1)         NPTH         Slot           A         10         2.38                                                                                                    |           | .2           |        |              | 1.4mm (55.1 |           |         |       |            |         |       |         |
| P         IO         0.6mm         (23.622mL)         2mm         (78.74mL)         I.4mm         (55.118mL)         PTH         Slot           V         1         0.6mm         (31.436mL)         1.5mm         (51.68mL)         0.5mm         (51.68mL)         PTH         Slot           X         1         0.6mm         (31.436mL)         1.5mm         (50.655mL)         0.7mm         (22.655mL)         PTH         Slot           H         1         0.6mm         (31.436mL)         2mm         (78.74mL)         1.2mm         (47.244mL)         PTH         Slot           D         4         1mm         (33.37mL)         3mm         (18.11mL)         2mm         (47.244mL)         PTH         Slot           E         2         1mm         (33.37mL)         3mm         (18.11mL)         2mm         (43.75mL)         PTH         Slot           B         2         2.388mm         (94.016mL)         28.9mm         (40.075mL)         16.512mm         (50.073mL)         NPTH         Slot           A         10         2.388mm         (94.016mL)         54.1mm         (2123.321mL)         51.72mm         (2035.906mL)         NPTH         Slot           3326<                                                                                                    |           | .5           |        |              | 1.5mm (59.0 |           |         |       |            |         |       |         |
| U         4         0.6mp (31.436mL)         1.5mp (51.61mL)         0.5mp (23.65mL)         0.7mp (23.65mL)         PTH         Stot           X         1         0.8mp (31.436mL)         1.5mp (53.055mL)         0.7mp (27.558mL)         PTH         Stot           X         1         0.8mp (31.436mL)         1.5mp (53.055mL)         0.7mp (27.558mL)         PTH         Stot           X         1         0.8mp (31.436mL)         2mp (73.74mL)         0.7mp (73.755mL)         PTH         Stot           D         4         1mm (33.37mL)         3mp (13.7795mL)         2mp (73.74mL)         PTH         Stot           E         2         1mm (33.37mL)         3mp (13.7795mL)         2mp (73.74mL)         PTH         Stot           B         2         2.388mp (34.016mL)48.9mp (744.095mL)16.512mp (55.079mL)         NPTH         Stot           A         10         2.388mp (34.016mL)48.9mp (744.095mL)151.712mp (2035.906mL)         NPTH         Stot           3326 Total         3         3         1mp (2123.321mL)51.712mp (2035.906mL)         NPTH         Stot                                                                                                    |           | .0           |        |              | 2mm (78.74) |           |         |       |            |         |       |         |
| X         I         0.8mm (31.486mil)         1.6mm (59.055mil)         0.7mm (27.558mil)         PTH         Slot           H         I         0.8mm (31.486mil)         2mm (73.74mil)         1.2mm (72.558mil)         PTH         Slot           D         4         Imm (33.37mil)         3mm (118.11mil)         2mm (78.74mil)         PTH         Slot           E         2         Imm (33.37mil)         3.5mm (137.795mil)         2.5mm (38.425mil)         PTH         Slot           B         2         2.388mm (94.016mil)[8.9mm (744.055mil)]         16.512mm (650.079mil)         NPTH         Slot           A         10         2.388mm (94.016mil)[8.9mm (744.055mil)]         16.512mm (2035.906mil)]         NPTH         Slot           3326 Total         3926 Total         Snut Parh Length = Calculated trom tool start centre position to tool end centre         Slot                                                                                                    |           |              |        |              | 1.Smn (51.1 |           |         |       |            |         |       |         |
| H         I         O.Bmn         Gl. 496mLi         2mm         72,74mLi         I.2mm         (47,244mLi)         PTH         Stat           D         4         Inmut (33,37mLi)         3mm         (118,11mLi)         2mm         74mLi)         PTH         Stat           E         2         Inmut (33,37mLi)         3,5mn         (13,7787mLi)         2,5mn         97.4mLi)         PTH         Stat           B         2         2,388mm         (94,016mLi)(8,9mm         (744,095mLi))         16,512mm         (650,073mLi)         NPTH         Stat           A         10         2,388mm         (94,016mLi)(8,9mm         (744,095mLi))         16,512mm         (650,073mLi)         NPTH         Stat           3326         Total                                                                                                    |           |              |        |              | 1.5mm (59.0 |           |         |       |            |         |       |         |
| D         4         Inm (38, 37mL)         3mm (118, 11mL)         2mm (78, 74mL)         PTH         Stot           E         2         Inm (38, 37mL)         3.5mm (137, 795mL)         2.5mm (38, 425mL)         PTH         Stot           B         2         2.388mm (34,016mL)48, 9nm (744,095mL)16, 512mm (550,079mL)         MPTH         Stot           A         10         2.388mm (94,016mL)48, 9nm (2123, 321mL)51, 712mm (2035, 906mL)         MPTH         Stot           3326 Total                                                                                                    |           |              |        |              | 2mm (78.74) |           |         |       |            |         |       |         |
| E         2         Imm (38, 37mil)         3.5mm (137, 795mil)         2.5mm (98, 425mil)         PTH         Slot           B         2         2.388mm (94,016mil)8,9mm (744,055mil)16,512mm (550,079mil)         MPTH         Slot           A         10         2.388mm (94,016mil)54,1mm (2129,921mil)51,712mm (2035,906mil)         MPTH         Slot           3326 Total                                                                                                    | D 1       |              |        |              | 3mm (118.11 |           |         |       |            |         |       |         |
| B         2         2.388mm         (94.016m:1)18.9nm         (744.035m:1)16.512mm         (650.073m:1)         NPTH         Stot           A         10         2.388mm         (94.016m:1)64.1nm         (2128.921m:1)51.712mm         (2035.906n:1)         NPTH         Stot           3326         Total                                                                                                    | E 2       | 2            |        |              | 3.5mm (137. | 795mil)   |         |       |            |         |       |         |
| A 10 2.388mm (94.016m)/54.1nm (2123.321m)/51.712mm (2035.906n1) NPTH Stot<br>3326 Total 10 10 10 10 10 10 10 10 10 10 10 10 10                                                                                                    | B 2       | 2            |        |              | 18.9nm (744 | 4.095mil) | 16.5J2n |       |            |         |       |         |
| 3326 Total 3326 Total |           | .0           | 2.388m | w (94.016m.1 | 54.1nm (212 | 29.921mil | 51.712m |       | 35.906nil) | NPTH    |       |         |
| Slot definitions : Rout Parh Length = Calculated from tool start centre position to tool end centre                                                                                                    | 3         | 3326 Total   |        |              |             |           |         |       |            |         |       |         |
|                                                                                                    | SLOT det1 | INITIONS : R | out Pa | th Length =  | Calculated  | trom too. | START   | Centr | e position | TD TOOL | end c | entre . |

• Letter symbols now automatically allow an extended sequence (A...Z, AA, AB, etc.).

Figure 12. Enhancement for improved readability as well as slot information can now be viewed in the Drill Drawing.

 Reworked for greater overall presentation, the Drill Drawing Symbols table features the addition of headers and column separators. Symbols are drawn in the table at the same height as the rest of the table text for improved legibility. This allows for a clearer drill drawing utilizing small symbols.

# **Revision History**

| Date        | Version No. | Revision                    |
|-------------|-------------|-----------------------------|
| 07-Nov-2006 | 1.0         | Altium Designer 6.6 release |

Software, hardware, documentation and related materials:

Copyright © 2006 Altium Limited.

All rights reserved. You are permitted to print this document provided that (1) the use of such is for personal use only and will not be copied or posted on any network computer or broadcast in any media, and (2) no modifications of the document is made. Unauthorized duplication, in whole or part, of this document by any means, mechanical or electronic, including translation into another language, except for brief excerpts in published reviews, is prohibited without the express written permission of Altium Limited. Unauthorized duplication of this work may also be prohibited by local statute. Violators may be subject to both criminal and civil penalties, including fines and/or imprisonment. Altium, Altium Designer, Board Insight, Design Explorer, DXP, LiveDesign, NanoBoard, NanoTalk, P-CAD, SimCode, Situs, TASKING, and Topological Autorouting and their respective logos are trademarks or registered trademarks of Altium Limited or its subsidiaries. All other registered or unregistered trademarks referenced herein are the property of their respective owners and no trademark rights to the same are claimed.